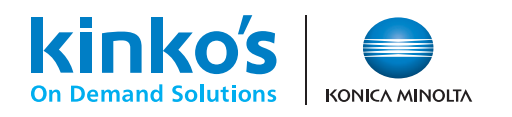

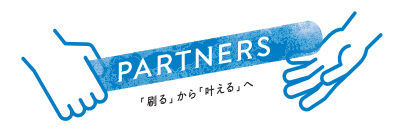

## Bridal Item Collection オンラインサービス ご利用ガイド

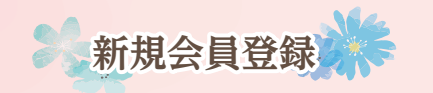

キンコーズ公式サイトより 新規会員登録をお願いします。 https://www.kinkos.co.jp/

ご入稿の流れ

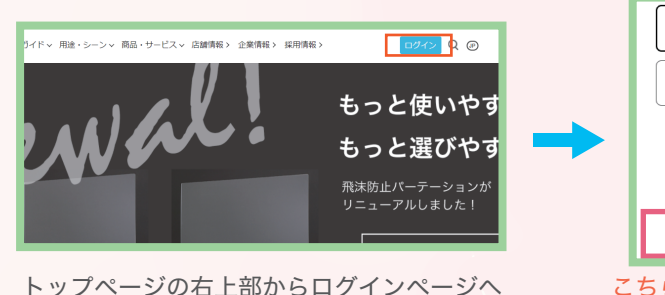

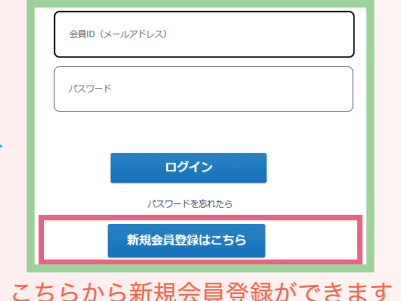

※一部、文言・名称表現など実際のページ内の表現と異なる場合がございます。

マイページの A よりデータ入稿の 画面に進んでいただけます。

- kinko's 🔵 コピー・プリント・ポスター印刷・チラシ印刷・名刺印刷・製本等は、オンデマンド印刷のキンコーズ ログアウト スマートメンバーシップ会員マイページ 様 🕑 0 KIN / シルバー ■ 会員情報 | ① オーダー履歴 | 「 要 買い物 商品を選んで入稿 ご希望の商品をお選びください E 81. 2  $\bigcirc$ Ĥ 名刺 3Dプリン 上記以外の商品、お問合せ済の方はこちら λ稿/アップロード
- 1 データ入稿のページからファイルを アップロードする。(ファイルは5つ までアップロード可能です。5つ以上 の場合は、圧縮ファイルでまとめてい ただくようお願いします。)
- 商品名は任意入力です。
- ③ ご希望の納品日時を入力ください。 ご注文商品によっては御相談させてい ただく場合がございます。

Bの「その他のご要望」欄に商品名と部数 をご明記の上、

「三宮店ブライダルコレクション」 とご入力下さい。

例) 顔合わせしおりセット (8Pタイプ、フチありプラン) ×10部 (用紙 マシュマロ135) など

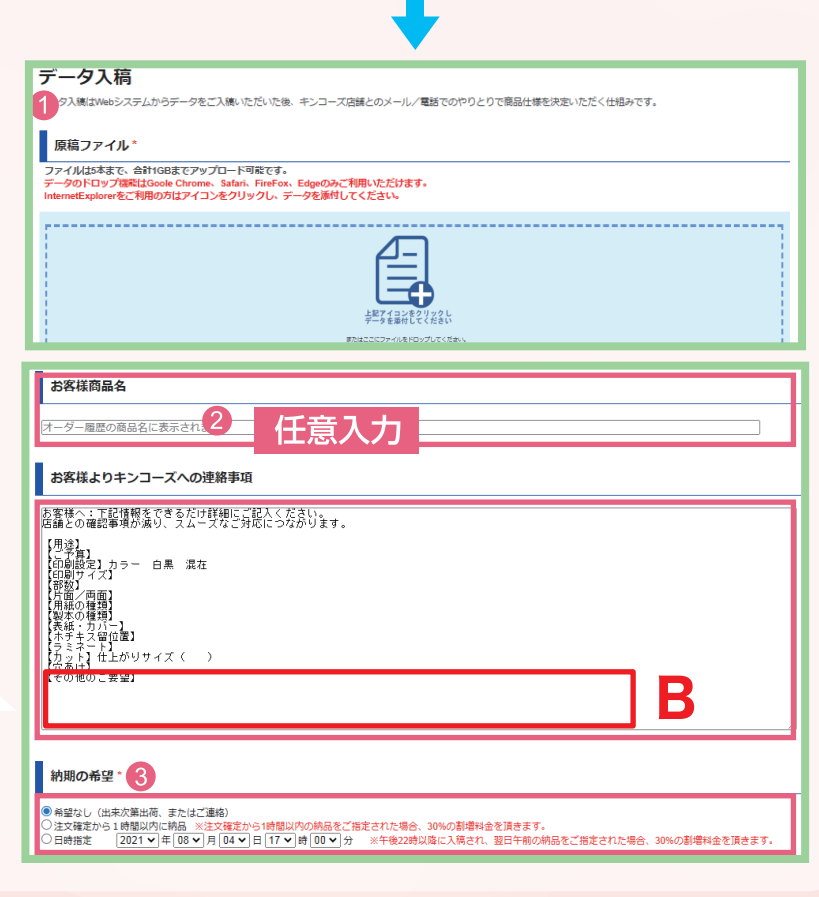

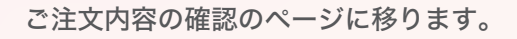

1 お受取方法を選択ください。

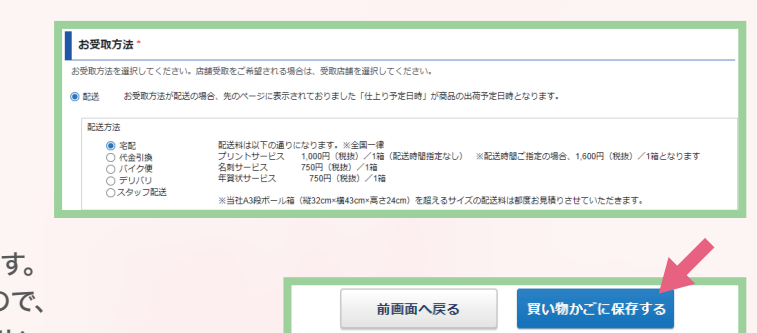

②「買い物かごに保存する」を押すと店舗に発注されます。 その後、店舗から校正データとお見積書が届きますので、 ご確認、ご承認いただきご注文手続きを進めてください。

ご注文手続きを完了していただかないと、作業を開始できませんのでご注意ください。

入稿後のお手続き

- 「発注手続きのお願い」というメールが届いたら、 マイページより「買い物かご」を選択。
- 2 注文している商品の「校正/見積承認」を選択。
- 8 校正データを確認し、問題なければ「校正結果承認」を選択。
  C のマーク(▲)からダウンロードも可能です。
  再入稿される際はお手数ですがキャンセルいただき、
  初めからやり直してください。
- 4 お見積もり金額に問題なければ、「見積もり承認」を選択。

⑤ 次ページ「お支払い方法の確定」の画面の 「お支払い方法」欄にクレジットカード情報をご入力の上、 「ご注文確定」をクリックしていただくと、 ご注文手続きが完了します。

ご注文手続きを完了後、店舗にて作業開始となります。 ※ WEB入稿の場合はクレジットカード決済のみご利用いただけます。

## 🗥 ご入稿時の注意点 🥂

- ふちなし印刷をご希望される場合は「塗り足し」を つけてください。
- ・PDFでご入稿いただくようお願いします。
- ・弊社aiテンプレートで作成したデータに関しては、 aiでご入稿下さい。リンク画像、アウトライン化を お忘れないようご注意下さい。

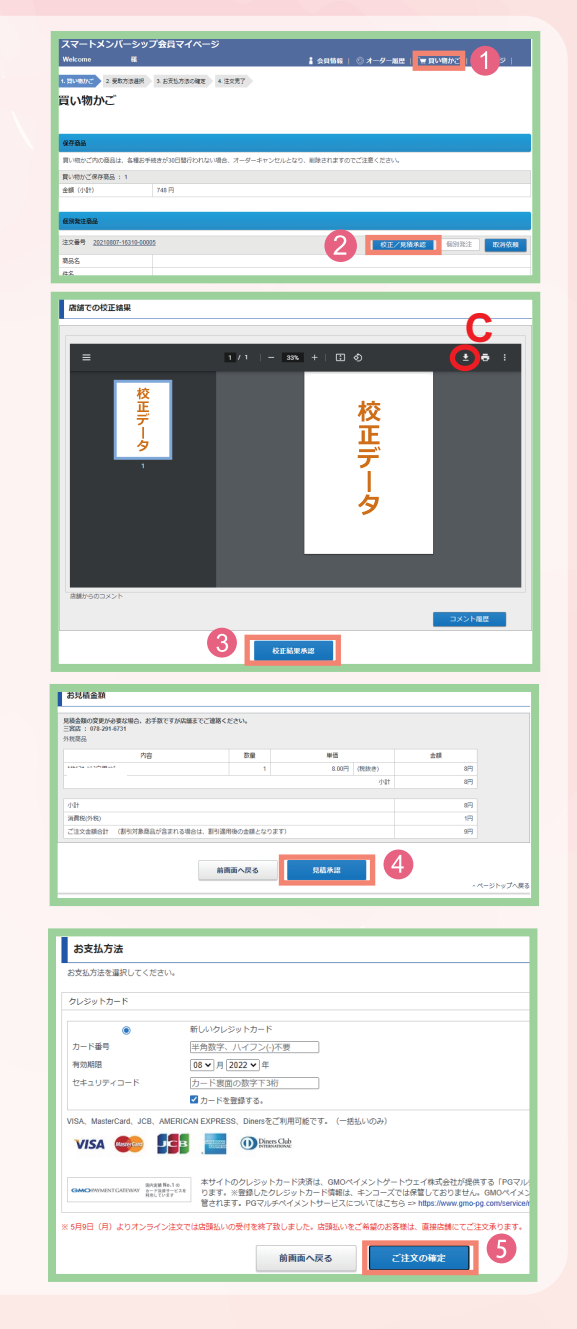

ご入稿の際にご不明な点等ございましたら、お気軽に店舗までお問合せください。

お見積り・ご相談はこちらまで

キンコーズ・三宮店

TEL.078-291-6731 FAX.078-291-6732 〒651-0096 兵庫県神戸市中央区雲井通4-2-2 マークラー神戸ビル1F https://www.kinkos.co.jp